## **Retained Earnings - sample illustration**

- Fiscal Year with start and end dates of 1/1/xxxx to 12/31/xxxx
- Trial Balance Detail column setup:

| Column De | signer - Trial Balance                    | Detail - 0125      |                     |              |                 |                  |            |                    |                |             |                    |       |           | ^             | Π× |
|-----------|-------------------------------------------|--------------------|---------------------|--------------|-----------------|------------------|------------|--------------------|----------------|-------------|--------------------|-------|-----------|---------------|----|
|           |                                           |                    |                     |              |                 |                  |            |                    |                |             |                    |       |           |               |    |
| Details   | Audit Log (3)                             |                    |                     |              |                 |                  |            |                    |                |             |                    |       |           |               |    |
| Column N  | ame: Trial Balance De                     | etail - 0125       |                     | Des          | cription: Trial | Balance Detail 1 | Template   |                    |                | Ru          | n Date: 01/25/2016 |       |           |               |    |
| + Insert  | X Remove ↓ <sup>A</sup> <sub>Z</sub> Arra | inge 88 Layout Q   | Filter Records (F3) |              |                 |                  |            |                    |                |             |                    |       |           |               |    |
| D ID      | Column Type                               | Column Name        | Caption             | Start Offset | End Offset      | Start Date       | End Date   | Column Calculation | Segment Filter | Budget Code | Percentage         | Width | Alignment | Format        |    |
| C1        | Row Name                                  |                    | Column Name         |              |                 |                  |            |                    |                |             |                    | 400   | Left      | #,##0         |    |
| C2        | Beginning Balance                         | Beginning Balance  | Filter Type         | BOT          | -1              | 01/01/1900       | 12/31/2015 |                    |                |             |                    | 140   | Right     | #,##0         |    |
| C3        | Debit                                     | Total Debit        | Filter Type         | 0            | 0               | 01/01/2016       | 01/31/2016 |                    |                |             |                    | 140   | Right     | #,##0         |    |
| C4        | Credit                                    | Total Credit       | Filter Type         | 0            | 0               | 01/01/2016       | 01/31/2016 |                    |                |             |                    | 140   | Right     | #,##0         |    |
| C5        | Debit Units                               | Total Debit Units  | Filter Type         | 0            | 0               | 01/01/2016       | 01/31/2016 |                    |                |             |                    | 140   | Right     | #,##0         |    |
| C6        | Credit Units                              | Total Credit Units | Filter Type         | 0            | 0               | 01/01/2016       | 01/31/2016 |                    |                |             |                    | 140   | Right     | #,##0         |    |
| 0 07      | Ending Balance                            | Ending Balance     | Filter Type         | BOT          | 0               | 01/01/1900       | 01/31/2016 |                    |                |             |                    | 140   | Right     | <i>N,NH</i> O |    |
| lin –     |                                           |                    |                     |              |                 |                  |            |                    |                |             |                    |       |           |               |    |

Additional setup to easily read and compare financial reports.

When you generate a Trial Balance Detail report, the Trial Balance Detail column designer record is defaulted to the Filter Types with **Column Name** selected in the **Caption field**. For this illustration, you will see how the Start and End Offset dates are computed, and what dates in the Caption should be like.

| Column De | olumn Designer - Trial Balance Detail - 0125 🧄 🦷 🗸 🗆 🗙                                                   |                    |                     |              |            |            |            |                    |                |             |            |       |           |        |   |
|-----------|----------------------------------------------------------------------------------------------------|--------------------|---------------------|--------------|------------|------------|------------|--------------------|----------------|-------------|------------|-------|-----------|--------|---|
| New Save  | Search Delete Undo                                                                                       | Duplicate Close    |                     |              |            |            |            |                    |                |             |            |       |           |        |   |
| Details   | Audit Log (3)                                                                                            |                    |                     |              |            |            |            |                    |                |             |            |       |           |        |   |
| Column N  | Column Name: Trial Balance Detail - 0125 Description: Trial Balance Detail Template Run Date: 01/25/2016 |                    |                     |              |            |            |            |                    |                |             |            |       |           |        |   |
| + Insert  | × Remove ↓ <sup>A</sup> <sub>Z</sub> Arrang                                                              | e 🗄 Layout 🔍       | Filter Records (F3) |              |            |            |            |                    |                |             |            |       |           |        | ٦ |
| D         | Column Type                                                                                              | Column Name        | Caption             | Start Offset | End Offset | Start Date | End Date   | Column Calculation | Segment Filter | Budget Code | Percentage | Width | Alignment | Format |   |
| C1        | Row Name                                                                                                 |                    | Column Name         |              |            |            |            |                    |                |             |            | 400   | Left      | #,##0  |   |
| C2        | Beginning Balance                                                                                        | Beginning Balance  | Filter Type         | BOT          | -1         | 01/01/1900 | 12/31/2015 |                    |                |             |            | 140   | Right     | #,##0  |   |
| C3        | Debit                                                                                                    | Total Debit        | Filter Type         | 0            | 0          | 01/01/2016 | 01/31/2016 |                    |                |             |            | 140   | Right     | #,##0  |   |
| C4        | Credit                                                                                                   | Total Credit       | Filter Type         | 0            | 0          | 01/01/2016 | 01/31/2016 |                    |                |             |            | 140   | Right     | #,##0  |   |
| C5        | Debit Units                                                                                              | Total Debit Units  | Filter Type         | 0            | 0          | 01/01/2016 | 01/31/2016 |                    |                |             |            | 140   | Right     | #,##0  |   |
| C6        | Credit Units                                                                                             | Total Credit Units | Filter Type         | 0            | 0          | 01/01/2016 | 01/31/2016 |                    |                |             |            | 140   | Right     | #,##0  |   |
| C7        | Ending Balance                                                                                           | Ending Balance     | Filter Type         | BOT          | 0          | 01/01/1900 | 01/31/2016 |                    |                |             |            | 140   | Right     | #,##0  |   |

Then a Page Header is added to match the column name for better illustration.

| Report Builder | - Trial Balance Detail - 0125    |        |              |                               | ^ X |
|----------------|----------------------------------|--------|--------------|-------------------------------|-----|
| New Save S     | earch Delete Undo Generate Close |        |              |                               |     |
| Details        |                                  |        |              |                               |     |
| Report Name:   | Trial Balance Detail - 0125      |        | Description: | Trial Balance Detail Template |     |
| Row            | Trial Balance Detail - 0125      | $\sim$ |              |                               |     |
| Column         | Trial Balance Detail - 0125      | ~      | Orientation: | Portrait                      | ~   |
| Header & Foo   | oter                             |        |              |                               |     |
| ✓ Page He      | ader Trial Balance page header   | ~      | Report Hea   | der                           | ~   |
| Page Foo       | bter                             | ~      | Report Foot  | ter                           | ~   |

| Report Header and Footer - Trial Balance page header 🗾 🧄 🗖 |                       |                   |                |                |          |              |        |                    | ×□ |
|------------------------------------------------------------|-----------------------|-------------------|----------------|----------------|----------|--------------|--------|--------------------|----|
| New Sav                                                    | ve Search Delete U    | Jndo Duplicate C  | Options        | Close          |          |              |        |                    |    |
| Details                                                    |                       |                   |                |                |          |              |        |                    |    |
| Name:                                                      | Trial Balance page he | ader              | De             | escription:    |          |              |        |                    |    |
| Type:                                                      | Page Header           |                   | ~ Co           | olumn Name:    | Trial Ba | lance Detail | - 0125 |                    | ~  |
| × Remo                                                     | ove △ Up マ Down       | 🔠 Layout          | <b>Q</b> Filte | er Records (F3 | )        |              |        |                    |    |
|                                                            | Туре                  | Header/Footer Nan | ne             | Row Number     | A        | lignment     | With   | Column Description |    |
| 0                                                          | Custom                | Beg Bal           |                | 1              | R        | light        | Column | Beginning Balance  |    |
| 0                                                          | Custom                | Debit             |                | 1              | R        | light        | Column | Total Debit        |    |
| 0                                                          | Custom                | Credit            |                | 1              | R        | light        | Column | Total Credit       |    |
| 0                                                          | Custom                | Debit Units       |                | 1              | R        | light        | Column | Total Debit Units  |    |
| 0                                                          | Custom                | Credit Units      |                | 1              | R        | light        | Column | Total Credit Units |    |
| 0                                                          | Custom                | Ending Bal        |                | 1              | R        | light        | Column | Ending Balance     |    |
| 1 1 1                                                      |                       |                   |                |                |          |              |        |                    |    |

This is how the report will look like with Filter Type Caption and with Page Header.

|                                             | Description des     | Ban Bal                 | Dehil                   | Creatit                 | Dahit Usia              | Constitution            | Ending Rel              |
|---------------------------------------------|---------------------|-------------------------|-------------------------|-------------------------|-------------------------|-------------------------|-------------------------|
|                                             | Page Header         | Beg Bai                 | Debit                   | Credit                  | Debit Units             | Credit Units            | Ending Bai              |
|                                             | Filter Type Caption | 01/01/1900 - 12/31/2015 | 01/01/2016 - 01/31/2016 | 01/01/2016 - 01/31/2016 | 01/01/2016 - 01/31/2016 | 01/01/2016 - 01/31/2016 | 01/01/1900 - 01/31/2016 |
| 10000-0000-000 - Wells Fargo - Disbursement | 1                   | -3,237                  | 0                       | 0                       | 0                       | 0                       | -3,237                  |
| 10005-0000-000 - Chase- Cash in Bank        |                     | -100                    | 0                       | 0                       | 0                       | 0                       | -100                    |
| 12000-0000-000 - Accounts Receivable        |                     | 80,753                  | 0                       | 0                       | 0                       | 0                       | 80,753                  |
| 14000-0001-007 - Prepaid Inventory          |                     | -1,100                  | 0                       | 0                       | 0                       | 0                       | -1,100                  |
| 16000-0000-014 - Inventories                |                     | 6,975                   | 0                       | 0                       | 0                       | 0                       | 6,975                   |
| 16000-0001-000 - Inventories                |                     | 440,001                 | 0                       | 0                       | 0                       | 0                       | 440,001                 |
| 16000-0001-001 - Inventories                |                     | 2,000                   | 0                       | 0                       | 0                       | 0                       | 2,000                   |
| 16000-0001-004 - Inventories                |                     | 44,346                  | 0                       | 0                       | 0                       | 0                       | 44,346                  |
| 16000-0001-011 - Inventories                |                     | 32,568                  | 0                       | 0                       | 0                       | 0                       | 32,568                  |
| 16000-0001-014 - Inventories                |                     | 16,283                  | 0                       | 0                       | 0                       | 0                       | 16,283                  |
| 16000-0002-004 - Inventories                |                     | 5,375                   | 0                       | 0                       | 0                       | 0                       | 5,375                   |
| 16000-0002-011 - Inventories                |                     | 1,762                   | 0                       | 0                       | 0                       | 0                       | 1,762                   |
| 16000-0003-004 - Inventories                |                     | 5,147                   | 0                       | 0                       | 0                       | 0                       | 5,147                   |
| 20000-0000-000 - Accounts Payable           |                     | -232,554                | 0                       | 0                       | 0                       | 0                       | -232,554                |
| 21000-0000-000 - Pending Accounts Payable   |                     | -6,975                  | 0                       | 0                       | 0                       | 0                       | -6,975                  |
| 21000-0001-000 - Pending Accounts Payable   |                     | -557,688                | 0                       | 0                       | 0                       | 0                       | -557,688                |
| 21000-0002-000 - Pending Accounts Payable   |                     | -9,840                  | 0                       | 0                       | 0                       | 0                       | -9,840                  |
| 25000-0001-004 - State Sales Tax            |                     | -4,819                  | 0                       | 0                       | 0                       | 0                       | -4,819                  |
| 28400-0000-000 - Medicare                   |                     | -10,000                 | 0                       | 0                       | 0                       | 0                       | -10,000                 |
| 39000-0000-000 - Retained Earnings          |                     | 191,104                 | 0                       | 0                       | 0                       | 0                       | 191,104                 |
| Total :                                     |                     | 0                       | 0                       | 0                       | 0                       | 0                       | 0                       |

Here is how Retained Earnings row type works.

ir.

- This is the fiscal year setup.

   a. FY2014 1/1/2014 to 12/31/2014
   b. FY2015 1/1/2015 to 12/31/2015
   c. FY2016 1/1/2016 to 12/31/2016

## 2. This is the Income Statement Detail report with Net Income per fiscal year.

| Income Statement Detail - 0125            |                         |                         |                         |
|-------------------------------------------|-------------------------|-------------------------|-------------------------|
| As Of 1/25/2016                           |                         | Мо                      | nday, January 25, 2016  |
|                                           |                         |                         | 4:31 PM                 |
|                                           |                         |                         |                         |
|                                           | 01/01/2016 - 01/31/2016 | 01/01/2015 - 12/31/2015 | 01/01/2014 - 12/31/2014 |
| Revenue                                   | 0.00.2010 0.00.2010     | 0.00.2010 12.01.2010    |                         |
| 40000-0001-001 - Sales                    | 0                       | 0                       | 4.200.00                |
| 40000-0001-004 - Sales                    | 0                       | 28.694                  | 0.00                    |
| 40000-0001-014 - Sales                    | 0                       | 36.995                  | 0.00                    |
| 40000-0002-004 - Sales                    | 0                       | 5,320                   | 0.00                    |
| 40010-0001-006 - Sales -Taxable           | 840                     | 0                       | 0.00                    |
| 41000-0001-000 - Freight Income           | 0                       | 500                     | 0.00                    |
| 45000-0004-101 - Discount Take            | 0                       | -300                    | 0.00                    |
| 49100-0001-000 - Tank Rent                | 0                       | 225                     | 0.00                    |
| Total Revenues :                          | 840                     | 71,434                  | 4,200.00                |
| Expense                                   |                         |                         |                         |
| 50000-0001-000 - Purchases Default        | 600                     | 0                       | 0.00                    |
| 50000-0001-001 - Purchases Default        | 0                       | 0                       | 3.000.00                |
| 50000-0001-004 - Purchases Default        | 0                       | 25,008                  | 0.00                    |
| 50000-0002-004 - Purchases Default        | 0                       | 4,920                   | 0.00                    |
| 50015-0001-014 - Purchases - NonTax       | 0                       | 29,928                  | 0.00                    |
| 55000-0000-000 - Purchases Discounts      | 0                       | 767                     | 0.00                    |
| 60000-0001-100 - Miscellaneous Expense    | 0                       | 10                      | 0.00                    |
| 60100-0004-000 - Wages Expense            | 0                       | 10,000                  | 0.00                    |
| 65000-0000-000 - Dues and Maintenance     | 0                       | 161,774                 | 0.00                    |
| 72000-0001-000 - Interest Expense         | 0                       | 10,524                  | 0.00                    |
| 72000-0002-000 - Interest Expense         | 0                       | 8,515                   | 0.00                    |
| 72000-0003-000 - Interest Expense         | 0                       | 7,691                   | 0.00                    |
| 72000-0004-000 - Interest Expense         | 0                       | 4,501                   | 0.00                    |
| 76000-0001-004 - Contract Sales Gain/Loss | 0                       | 100                     | 0.00                    |
| Total Expenses :                          | 600                     | 263,738                 | 3,000.00                |
| NET PROFIT(LOSS) :                        | 240                     | -192,303                | 1,200.00                |

3. This is the Balance Sheet Detail report with As Of End of Fiscal Year setup per fiscal year.

| Balance Sheet Detail - 0125                 |                         |                         |                         |
|---------------------------------------------|-------------------------|-------------------------|-------------------------|
| As Of 1/25/2016                             |                         | Ma                      | nday January 25, 2016   |
| //0 0/ //2020/0                             |                         | 10/01                   | 10ay, January 25, 2010  |
|                                             |                         |                         | 4:47 PW                 |
|                                             | 01/01/1900 - 01/31/2016 | 01/01/1900 - 12/31/2015 | 01/01/1900 - 12/31/2014 |
| Asset                                       |                         |                         |                         |
| 10000-0000-000 - Wells Fargo - Disbursement | -3,237                  | -3,237                  | 0.00                    |
| 10005-0000-000 - Chase- Cash in Bank        | -100                    | -100                    | 0.00                    |
| 12000-0000 - Accounts Receivable            | 81,593                  | 80,753                  | 4,200.00                |
| 14000-0001-007 - Prepaid Inventory          | -1,100                  | -1,100                  | 0.00                    |
| 16000-0000-014 - Inventories                | 6,975                   | 6,975                   | 0.00                    |
| 16000-0001-000 - Inventories                | 440,401                 | 440,001                 | 0.00                    |
| 16000-0001-001 - Inventories                | 2,000                   | 2,000                   | 2,000.00                |
| 16000-0001-004 - Inventories                | 44,346                  | 44,346                  | 0.00                    |
| 16000-0001-011 - Inventories                | 32,568                  | 32,568                  | 0.00                    |
| 16000-0001-014 - Inventories                | 16,283                  | 16,283                  | 0.00                    |
| 16000-0002-004 - Inventories                | 5,375                   | 5,3/5                   | 0.00                    |
| 16000-0002-011 - Inventories                | 1,762                   | 1,702                   | 0.00                    |
| 10000-0003-004 - Inventories                | 5,147                   | 5,147                   | 0.00                    |
| Total Assets :                              | 632,013                 | 630,773                 | 6,200.00                |
| Liability                                   |                         |                         |                         |
| 20000-0000-000 - Accounts Payable           | 232,554                 | 232,554                 | 0.00                    |
| 21000-0000-000 - Pending Accounts Payable   | 6,975                   | 6,975                   | 0.00                    |
| 21000-0001-000 - Pending Accounts Payable   | 558,688                 | 557,688                 | 5,000.00                |
| 21000-0002-000 - Pending Accounts Payable   | 9,840                   | 9,840                   | 0.00                    |
| 25000-0001-004 - State Sales Tax            | 4,819                   | 4,819                   | 0.00                    |
| 28400-0000-000 - Medicare                   | 10,000                  | 10,000                  | 0.00                    |
| Total Liabilities :                         | 822,876                 | 821,876                 | 5,000.00                |
| Equity                                      |                         |                         |                         |
| 39000-0000-000 - Retained Earnings          | -191,103                | 1,200                   | 0.00                    |
| Total Equity :                              | -191,103                | 1,200                   | 0.00                    |
|                                             |                         | $\mathbf{i}$            |                         |
| Current Year Earning :                      | 240                     | -192,303                | 1,200.00                |
| Total Equity :                              | -190,864                | -191,103                | 1,200.00                |
| Total Liabilities and Equity :              | 632,012                 | 630,773                 | 6,200.00                |
|                                             |                         |                         |                         |

4. Print Trial Balance Detail As of Date = 12/31/2014. No Retained Earnings yet on the first year.

|                                           | Beg Bal                 | Debit                   | Credit                  | Debit Units             | Credit Units            | Ending Bal              |
|-------------------------------------------|-------------------------|-------------------------|-------------------------|-------------------------|-------------------------|-------------------------|
|                                           | 01/01/1900 - 11/30/2014 | 12/01/2014 - 12/31/2014 | 12/01/2014 - 12/31/2014 | 12/01/2014 - 12/31/2014 | 12/01/2014 - 12/31/2014 | 01/01/1900 - 12/31/2014 |
| 12000-0000-000 - Accounts Receivable      | 4,200                   | 0                       | 0                       | 0                       | 0                       | 4,200                   |
| 16000-0001-001 - Inventories              | 2,000                   | 0                       | 0                       | 0                       | 0                       | 2,000                   |
| 21000-0001-000 - Pending Accounts Payable | -5,000                  | 0                       | 0                       | 0                       | 0                       | -5,000                  |
| 40000-0001-001 - Sales                    | -4,200                  | 0                       | 0                       | 0                       | 0                       | -4,200                  |
| 50000-0001-001 - Purchases Default        | 3,000                   | 0                       | 0                       | 0                       | 0                       | 3,000                   |
| Total :                                   | 0                       | 0                       | 0                       | 0                       | 0                       | 0                       |

Print Trial Balance Detail As of Date = 12/31/2015. Retained Earnings amount here came from 2014 Net Income(Loss), which is 1,200.00.

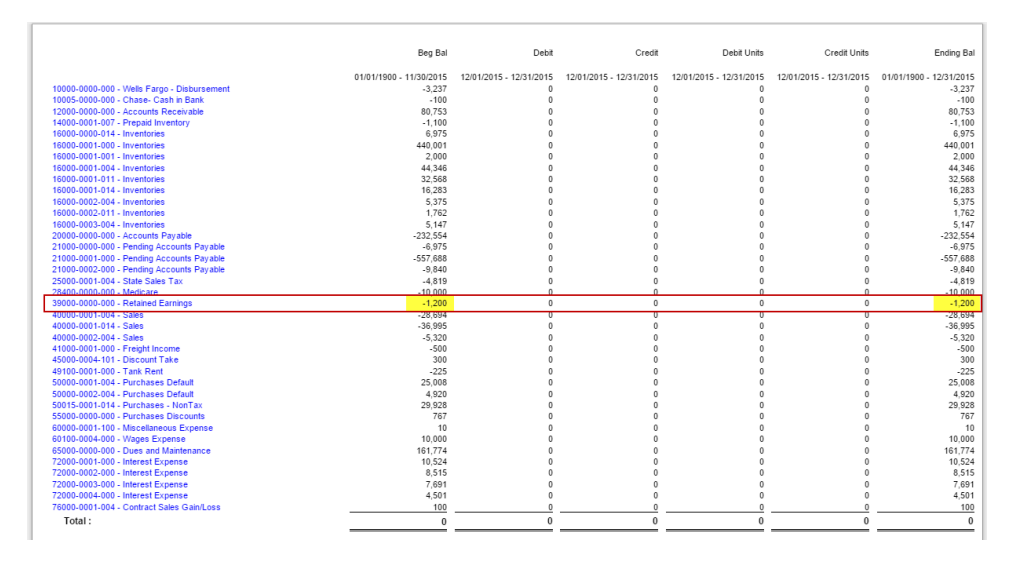

Print Trial Balance Detail As of Date = 1/26/2016. Retained Earnings amount here came from 2014 and 2015 Net Income(Loss), which are 1,200.00 -192,303.00 = 191,103.00

|                                             | Beg Bal                 | Debit                   | Credit                  | Debit Units             | Credit Units            | Ending Bal              |
|---------------------------------------------|-------------------------|-------------------------|-------------------------|-------------------------|-------------------------|-------------------------|
|                                             | -                       |                         |                         |                         |                         | -                       |
|                                             | 01/01/1900 - 12/31/2015 | 01/01/2016 - 01/31/2016 | 01/01/2016 - 01/31/2016 | 01/01/2016 - 01/31/2016 | 01/01/2016 - 01/31/2016 | 01/01/1900 - 01/31/2016 |
| 10000-0000-000 - Wells Fargo - Disbursement | -3,237                  | 0                       | 0                       | 0                       | 0                       | -3,237                  |
| 10005-0000-000 - Chase- Cash in Bank        | -100                    | 0                       | 0                       | 0                       | 0                       | -100                    |
| 12000-0000 - Accounts Receivable            | 80,753                  | 840                     | 0                       | 0                       | 0                       | 81,593                  |
| 14000-0001-007 - Prepaid Inventory          | -1,100                  | 0                       | 0                       | 0                       | 0                       | -1,100                  |
| 16000-0000-014 - Inventories                | 6,975                   | 0                       | 0                       | 0                       | 0                       | 6,975                   |
| 16000-0001-000 - Inventories                | 440,001                 | 1,000                   | 600                     | 0                       | 0                       | 440,401                 |
| 16000-0001-001 - Inventories                | 2,000                   | 0                       | 0                       | 0                       | 0                       | 2,000                   |
| 16000-0001-004 - Inventories                | 44,346                  | 0                       | 0                       | 0                       | 0                       | 44,346                  |
| 16000-0001-011 - Inventories                | 32,568                  | 0                       | 0                       | 0                       | 0                       | 32,568                  |
| 16000-0001-014 - Inventories                | 16,283                  | 0                       | 0                       | 0                       | 0                       | 16,283                  |
| 16000-0002-004 - Inventories                | 5,375                   | 0                       | 0                       | 0                       | 0                       | 5,375                   |
| 16000-0002-011 - Inventories                | 1,762                   | 0                       | 0                       | 0                       | 0                       | 1,762                   |
| 16000-0003-004 - Inventories                | 5,147                   | 0                       | 0                       | 0                       | 0                       | 5,147                   |
| 16050-0001-000 - Inventory In-Transit       | 0                       | 600                     | 600                     | 0                       | 0                       | 0                       |
| 20000-0000-000 - Accounts Payable           | -232,554                | 0                       | 0                       | 0                       | 0                       | -232,554                |
| 21000-0000-000 - Pending Accounts Payable   | -6,975                  | 0                       | 0                       | 0                       | 0                       | -6,975                  |
| 21000-0001-000 - Pending Accounts Payable   | -557,688                | 0                       | 1,000                   | 0                       | 0                       | -558,688                |
| 21000-0002-000 - Pending Accounts Payable   | -9,840                  | 0                       | 0                       | 0                       | 0                       | -9,840                  |
| 25000-0001-004 - State Sales Tax            | -4,819                  | 0                       | 0                       | 0                       | 0                       | -4,819                  |
| 28400-0000-000 - Medicare                   | -10,000                 | 0                       | 0                       | 0                       | 0                       | -10,000                 |
| 39000-0000-000 - Retained Earnings          | 191,103                 | 0                       | 0                       | 0                       | 0                       | 191,103                 |
| 40010-0001-006 - Sales -Taxable             | 0                       | 0                       | 840                     | 0                       | 0                       | -840                    |
| 50000-0001-000 - Purchases Default          | 0                       | 600                     | 0                       |                         | 0                       | 600                     |
| Total :                                     | 0                       | 3,040                   | 3,040                   | 0                       | 0                       | 0                       |
|                                             |                         |                         |                         |                         |                         |                         |

To further explain, Income Statement accounts (Revenue and Expense type) are zeroed out and are rolled over to Retained Earnings account as Beginning Balance for the current year. In the case where there are transaction/s created that use Retained Earnings account, then that same will be added if posted on the credit side and deducted on the debit side to the Total Income or Loss to get the Retained Earnings Balance.